> 作成:平成19年5月8日 修正:平成29年3月1日

### SSH で公開鍵認証方式を使いログインする

#### 目 次

| 1. |      | はじめに1           |
|----|------|-----------------|
| 2. |      | 留意事項1           |
| 3. |      | 公開鍵と秘密鍵の作成方法2   |
|    | 3.1. | 公開鍵と秘密鍵の作成2     |
|    | 3.2. | 公開鍵のサーバ登録5      |
| 4. |      | 公開鍵認証によるログイン方法7 |

#### 1. はじめに

はじめに、このドキュメントは PKI (公開鍵認証基盤) についてある程度知識がある方を 対象に記述しています。従って「公開鍵認証」「秘密鍵」「公開鍵」「パスフレーズ」など、 以下の説明の中で出てくる用語がわからない方は各自で調べて、十分に用語を理解した上 でこのドキュメントを読み進めてください。

本学の遠隔端末接続サービスでは、学内ネットワークからの接続に限り、SSH のユーザ認 証方式の一つである「パスワード認証」を許可しています。この「パスワード認証」を使 用した場合、通信経路はホスト認証によって暗号化されますが、パスワードが通信経路に 流れます。また、何らかの理由でパスワードが第三者に知られてしまうと、不正アクセス の被害を受ける可能性があります。

これらの理由により、本学では自宅などのインターネット上から本学の遠隔端末接続サ ービスを利用する場合は「パスワード認証」によるユーザ認証を禁止しており、「公開鍵認 証」によるユーザ認証で接続する必要があります。

### 2. 留意事項

公開鍵認証を利用する場合、以下の事項に留意してください。

- 作成した秘密鍵は適切な場所に保管するようにしてください。
- パスフレーズを設定しないことができますが、その場合は秘密鍵が他人に入手される
   と、不正にログインされるなどの危険性が高くなります。必ずパスフレーズを適切に
   設定してください。
- 認証情報の暗号化の完全性を保証するものではありません。

Copyright(c) 2001-2021, Kyoto Sangyo University. All rights reserved.

# 3. 公開鍵と秘密鍵の作成方法

公開鍵と秘密鍵の作成方法にはいくつかありますが、ここでは本学の情報処理教室等で 利用できる Windows クライアントにインストールしている TeraTerm を利用します。公開鍵 と秘密鍵を作成する方法について「sandai」というユーザ ID を例に説明します。

# 3.1. 公開鍵と秘密鍵の作成

1. 共通アプリケーションにある「TeraTerm」を起動すると、下記のウインドウが表示され るのでキャンセルを押します。

| Tera Term: 新しい接    | 統                                                                                                    | × |
|--------------------|----------------------------------------------------------------------------------------------------|---|
| ● TCP/ <u>I</u> P  | ホスト(T): bc2000.kyoto-su.ac.jp<br>ロレストリ(Q)<br>サービス: Telnet<br>の <u>S</u> SH SSHバージョン(V): SSH2<br>の その他 プロトコル( <u>C</u> ): UNSPEC | • |
| ◎ シリアル( <u>E</u> ) | ボート(B): COM1: 通信ボート (COM1)<br>OK キャンセル ヘルブ(出)                                                                                   | 4 |

2. 「設定」から「SSH 鍵生成」を選択します。

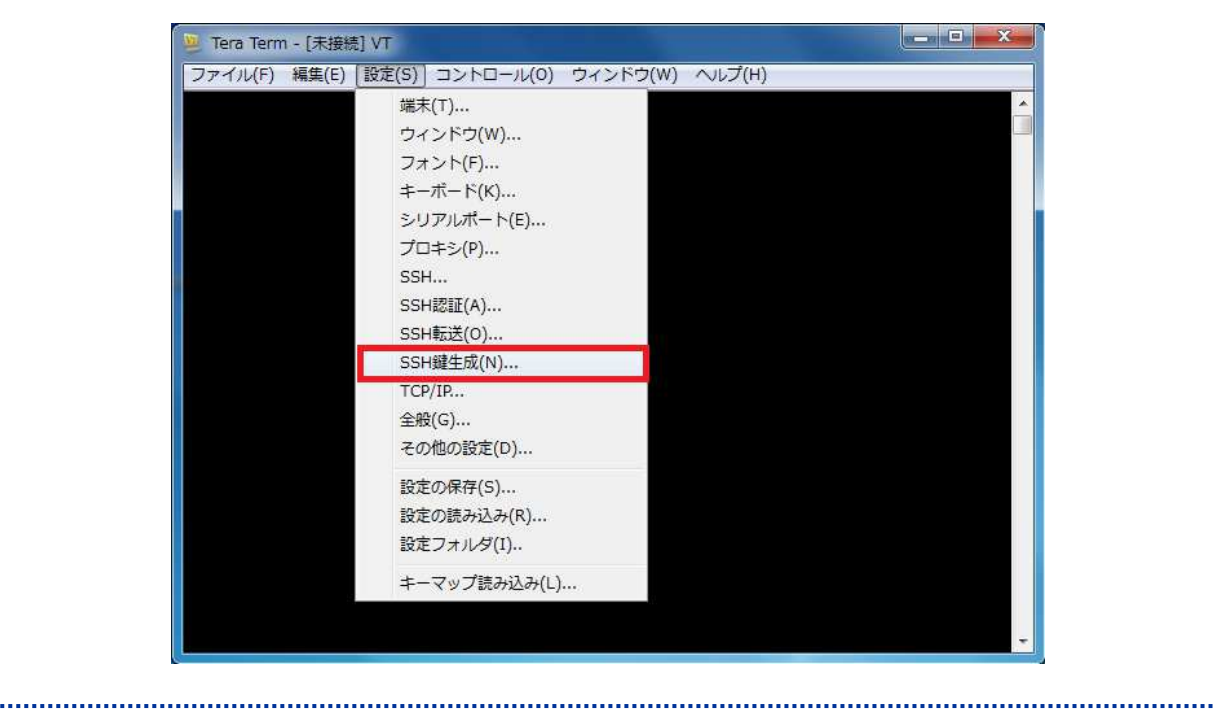

Copyright(c) 2001-2021, Kyoto Sangyo University. All rights reserved.

| SHI 🚺 🕑 KSH 🚺 💟 USA                           | A ビット数(B):          | 主5X(G)          |
|-----------------------------------------------|---------------------|-----------------|
| CDSA-256 🔘 ECDSA                              | 4- <u>3</u> 84 2048 | 閉じる( <u>C</u> ) |
| CDSA- <u>5</u> 21 💿 <u>E</u> D255             | 19                  |                 |
| 種のハスフレース:<br>スフレーズの確認<br>コメント(Q):             |                     |                 |
| rypt KDF形式( <u>K</u> )                        | ラウンド数(N): 11        | ô 🔤             |
| スント(Q):<br>コメント(Q):<br>rypt KDF形式( <u>K</u> ) | ラウンド数(N): [11       | 5               |

.....

3. 鍵の種類を「RSA」、ビット数を「2048」にして生成ボタンを押します。

4. 鍵のパスフレーズを入力して、公開鍵を保存します。公開鍵の保存は任意の場所で結構 ですが、このあと保存する秘密鍵とセットにしておくと良いでしょう。

| 建の種類                             | ピット業(B):    | 生成(G)    |
|----------------------------------|-------------|----------|
| C RSA1 O RSA C DSA               | 2048        | 開じる(0)   |
| © EUDSA-200 () EUDSA-384         | 2010        | [ move ( |
| ○ COD3H- <u>9</u> 21 (○ ED20019) |             |          |
| 鍵を生成しました。                        |             | -        |
| 鍵のパスフレーズ: ●●●●●                  | *****       |          |
| バスフレーズの確認 ●●●●●                  |             |          |
| コメント(0):                         |             |          |
| □bervat KDE形式(K) ラ               | ウンド数(N): 16 |          |
|                                  |             |          |
| ■borypt KDF形式(K) ラ               | ウンド数(N): 16 | <br>a    |

5. 秘密鍵を保存します。秘密鍵は USB メモリ等に保存し、家に持ち帰ることができるよう にしておくとよいでしょう。**秘密鍵はむやみにコピーせず、オンラインストレージ等に** 保存したり、他人に渡したりしないよう、厳重に管理してください。

\_\_\_\_\_

| 鍵の種類<br>の RSA1 (④ <u>R</u> SA (⑦<br>の ECDSA- <u>2</u> 56 (⑥ EC<br>の ECDSA-521 (◎ EC | ) <u>D</u> SA<br>)DSA- <u>3</u> 84<br>)25519 | ビット数( <u>B</u> )<br>2048 | <u>生成(G)</u><br>閉じる( <u>C</u> |
|-------------------------------------------------------------------------------------|----------------------------------------------|--------------------------|-------------------------------|
| 鍵を生成しました。                                                                           | •                                            |                          |                               |
| 鍵のバスフレーズ:                                                                           |                                              |                          |                               |
| バスフレーズの確認                                                                           |                                              |                          |                               |
| ⊐メント( <u>0</u> ):                                                                   | -                                            |                          | - Ť                           |
| bcrypt KDF形式( <u>K</u> )                                                            | 5                                            | ウンド数(N): 16              |                               |
| 公開鍵の保存                                                                              | 7()                                          | 秘密鍵の保存(P)                |                               |

秘密鍵が保存できたら、閉じるボタンを押してウインドウを終了します。

次項では、作成した公開鍵を接続先のサーバに登録する方法を説明します。

## 3.2. 公開鍵のサーバ登録

公開鍵認証を行うには、接続するサーバの自身のユーザホームディレクトリ以下の所定 ファイル(.ssh/authorized\_keys)に公開鍵を登録する必要があります。下記の手順に沿 って進めてください。登録は学内ネットワークに接続した端末で実施します。

1. TeraTermを起動し、接続先サーバを確認して OK を押します。

| Tera Term: 新しい接   | 続                                                                                                    | x |
|-------------------|----------------------------------------------------------------------------------------------------|---|
| ® TCP∕ <u>I</u> P | ホスト(T): cc2000.kyoto-su.ac.jp<br>・<br>ビストリ(O)<br>サービス: TCPボート#(P): 22<br>・<br>・<br>・<br>・<br>・<br>・<br>・<br>・<br>・<br>・<br>・<br>・<br>・ |   |
| ◎シリアル(E)          | ボート(R): COM1: 通信ボート (COM1)<br>OK キャンセル ヘルプ(H)                                                                                          | * |

2. 「ユーザ名 (本学ユーザ ID)」、「パスフレーズ (**POST にログインする際のパスフレーズ**)」 を入力します。

| ユーザ名( <u>N</u> ): sanda   | ii                                    |                       |  |
|---------------------------|---------------------------------------|-----------------------|--|
| パスフレーズ(P): 🔸              |                                       |                       |  |
|                           | スワートをメモリ上に記)<br>ージェント転送する( <u>0</u> ) | 思する( <u>M</u> )       |  |
| ・ プレインパスワードを              | 吏う(上)                                 |                       |  |
| © <u>R</u> SA/DSA/ECDSA/E | D25519鍵を使う [                          | 秘密鍵( <u>K</u> ):      |  |
| ● rhosts(SSH1)を使う<br>[    | ローカルのユ<br>ホスト鍵(E): ] [                | -fa(y)                |  |
| ◎ チャレンジレスボンス              | 認証を使う(キーボード-                          | (ンタラクティブ)( <u>C</u> ) |  |
| Pageantを使う                |                                       |                       |  |

Copyright(c) 2001-2021, Kyoto Sangyo University. All rights reserved.

ログインができたら先ほど作成した公開鍵を cc2000 に設置します。まずは設置するための場所を作成します。下記の通りにコマンドを実行してください。
 ※「<sup>~</sup>/.ssh」が既に存在している場合は、このステップは不要です。

| \$ mkdir ~/.ssh     |  |
|---------------------|--|
| \$ chmod 700 ~/.ssh |  |

4. 公開鍵の「id\_rsa.<u>pub</u>」をTeraTermにドラッグ&ドロップします。

|                                                                                                    |                                                            | ーター 🕨 リムーバブル ディスク (F:)                       |
|----------------------------------------------------------------------------------------------------|------------------------------------------------------------|----------------------------------------------|
| Cc2000.kyoto-su.ac.jp - sandai@cc2002: ~ VT<br>ファイル(F) 編集(E) 設定(S) コントロール(O) ウン<br>(H)<br>sanda i@cc2002: * \$ | <ul> <li>         登理         <ul> <li></li></ul></li></ul> | 印刷 書き込む 新しいフォル<br>名前<br>id_rsa<br>id_rsa,pub |

5. コピー先を指定するダイアログが表示されますので「<sup>~</sup><u>/.ssh</u>」と入力し、「SCP」を押します。(sshの前にある「.」をつけ忘れないようお願いします。)

| ファイル転送を行 | いますか?                     |
|----------|---------------------------|
| SCP      |                           |
| 送信先(T):  | ~/.ssh/                   |
|          | <br>空のときはホームディレクトリに送信されます |

#### ■■ コンピュータ環境の使い方 ■■

6. 公開鍵を登録します。下記のコマンドを実行してください。

\$ cd ~/.ssh
\$ cat id\_rsa.pub >> authorized\_keys
\$ chmod 600 authorized\_keys
\$ rm id\_rsa.pub
\$ exit

※exit を入力すると TeraTerm が終了します。

# 4. 公開鍵認証によるログイン方法

この項では、3の項で作成・保存した公開鍵と秘密鍵を用いた、公開鍵認証によるログ イン方法について説明します。ここではTeraTermを使用し、cc2000に「sandai」というユ ーザ ID で、公開鍵認証でログインする方法を説明します。

1. TeraTermを起動し、接続先サーバを確認して OK を押します。

| Tera Term:新しい      | <u>接続</u>                                                                                                    | x |
|--------------------|----------------------------------------------------------------------------------------------------|---|
| ● TCP/IP           | ホスト(T): cc2000.kyoto-sulac.jp<br>ロビストリ(Q)<br>サービス: TCPポート#(P): 22<br>の SSH SSHバージョン(V): SSH2<br>の その他 プロトコル(Q): UNSPEC | • |
| ◎ シリアル( <u>E</u> ) | ボート(B): COM1: 通信ボート (COM1)                                                                                             | • |
|                    | ○K キャンセル ヘルプ(H)                                                                                                    |   |

■■ コンピュータ環境の使い方 ■■

 「ユーザ名(本学ユーザ ID)」、「パスフレーズ(鍵作成時に設定したパスフレーズ)」を 入力します。次に「RSA/DSA/ECDSA/ED25519 鍵を使う」にチェックを入れ「秘密鍵」ボ タンをクリックし、作成した秘密鍵を選択し、OK を押します。

.....

| SSH認証                                                        |   |
|--------------------------------------------------------------|---|
| ログイン中: cc2000kyoto-su.ac.jp<br>認証が必要です.                      |   |
| ユーザ名( <u>N</u> ): sandai                                     |   |
| パスフレーズ(B): ●●●●●●●●●                                         |   |
| パスワードをメモリ上に記憶する(M)                                           |   |
| □ エージェント転送する(0)                                              |   |
| ◎ プレインパスワードを使う(1)                                            | - |
| ◎ <u>R</u> SA/DSA/ECDSA/ED25519鍵を使う 秘密鍵( <u>K)</u> F:¥id_rsa |   |
| ◎ rhosts(SSH1)を使う ローカルのユーザ名(山)                               | 2 |
| - ホスト鍵(E)                                                    |   |
| ◎ チャレンジレスポンス認証を使う(キーボードインタラクティブ)(○)                          |   |
| ◎ Pageantを使う                                                 |   |
| OK 接続断( <u>D</u> )                                           |   |

3. 以上で公開鍵認証が行われ、ログインが完了します。